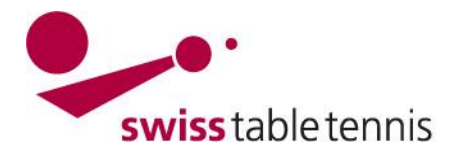

# Organisatorische Hinweise für die virtuelle STT a.o. Delegiertenversammlung vom 23.01.2023 per Zoom

An einem Meeting

994 9908 3362

teilnehmen

Susanne Gries STT

## Teilnahme an der Versammlung:

Zoom-Software auf dem Computer installieren (Gratisversion): https://zoom.us/download

| Zoom-Software öffnen und das Icon «Beitreten» auf der Startseite anklicken |
|----------------------------------------------------------------------------|
|----------------------------------------------------------------------------|

Meeting-ID und den eigenen Namen und RV/Club angeben: Meeting-ID: 833 4396 0801

Dann den Kenncode eingeben: Kenncode: 098843

#### Oder Klick auf den Teilnahmelink:

https://us06web.zoom.us/j/83343960801?pwd=M1plVGgyZy94KzBhQis0TkFtUTd2dz09

Ihr könnt die Versammlung ab 19:45h betreten.

Wichtig: Um an einem Zoom-Meeting teilzunehmen, müssen Sie jetzt ein (kostenloses) Konto haben. Denken Sie daran, dies rechtzeitig zu tun

#### Simultan-Übersetzung

Die Versammlung wird deutsch-französisch simultanübersetzt. Zur Aktivierung der Übersetzungsfunktion in der Menüleiste am unteren Bildschirmrand das Symbol «Dolmetschen» mit der Weltkugel anklicken und den gewünschten Sprachkanal wählen.

Inaktiv = die Übersetzung ist nicht aktiviert. Der Teilnehmer hört jeweils den Sprecher im Original

| <ul> <li>✓ Inaktiv</li> <li>☑ Deutsch</li> <li>☑ Französisch</li> </ul> |  |
|-------------------------------------------------------------------------|--|
| Originalaudio stummschalten                                             |  |
|                                                                         |  |

#### Mikrofon

Zur Vermeidung von Nebengeräuschen bitten wir alle Teilnehmer, das Mikrofon während der Versammlung stummzuschalten und zum Sprechen zu aktivieren.

#### Stimmenkontrolle und Abstimmungen

In der Beilage erhaltet ihr die Übersicht der Stimmverteilung an der DV. Diese entspricht der persönlichen Stimmkarte, die an einer normalen Versammlung zu Beginn ausgegeben wird. Die Stimmenkontrolle und die Abstimmungen an der DV werden über die Chat-Funktion organisiert. Den Chat aktiviert ihr durch anklicken der Funktion «Chat» in der Menüleiste am unteren Bildschirmrand.

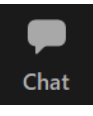

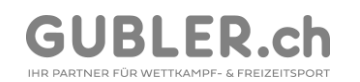

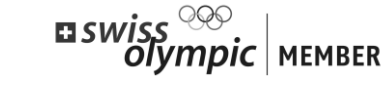

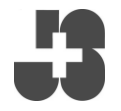

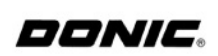

Member ITTF · ETTU

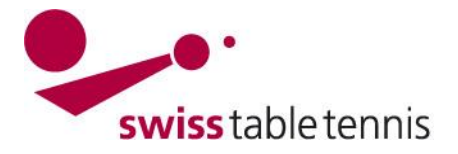

Der Chat wird automatisch gespeichert und zeigt für jeden Eintrag den Chat Absender an, so dass im Zweifel jede Stimme eindeutig zuzuordnen ist. Von mir an Alle Mit Klick auf den Chat öffnet sich dieser am rechten Bildschirmrand. Im Feld Stimmenkontrolle / Contrôle unten kann in den Chat geschrieben werden (mit «enter-Teste» freigeben). des voix Bei der Stimmenkontrolle zu Beginn der Versammlung werden die Delegierten in folgender Reihenfolge aufgerufen: ZV-Mitglieder, Ehrenmitglieder, Regionalverbände (in alphabetischer Reihenfolge). Jeder Delegierte schreibt den Namen seines Clubs/RV bzw. ZV-Mitglieder und Ehrenmitglieder ihren eigenen Namen und die Anzahl Stimmen gemäss Stimmverteilung in den Chat. Beispiele: Der ANJTT hat 19 Stimmen und wird von einer Person vertreten. Diese schreibt in den Chat: ANJTT 19 ZV-Mitglieder und Ehrenmitglieder schreiben ihren Namen und die Stimme in den Chat, z.B. **Christian Foutrel 1** Regionalverbände, die mehr als 20 Stimmen haben, werden durch mehrere Delegierte vertreten, von denen jeder seine Anzahl Stimmen in den Chat Versenden an: Alle 🗸 🗅 Datei ANJTT 19 schreibt. Ein Delegierter, der in zwei Funktionen teilnimmt (z.B. ein Ehrenmitglied hat seine eigene Stimme und vertritt einen Club), muss für beide Funktionen abstimmen.

Bei den Abstimmungen zu den Traktanden wird der Moderator im Chat die Abstimmung vorgeben, z.B. "2\_Zustimmung/Approbation:"

Die Stimmen werden wie bei der Stimmenkontrolle abgegeben, in dem der Name des Clubs/RV oder der Namen des Ehrenmitglieds/ZV-Miglieds und die Stimmen in den Chat geschrieben werden:

Chat
 Von mir an Alle:
 Vote sur point 2 - votes contre

Von Luca Anthonioz an Alle:

La Chaux-de-Fonds 4

Durch die automatische Speicheurng des Chats können alle Bewegungen im Chat jederzeit nachvollzogen werden.

#### Fragen und Wortmeldungen

<u>Fragen</u> sollen grundsätzlich im <u>Chat</u> gestellt werden. <u>Wortmeldungen</u> bitte ebenfalls im <u>Chat</u> beantragen. Sofern möglich, bitten wir euch an der Versammlung mit Kopfhörern teilzunehmen, dies erhöht die Tonqualität.

### Hotline

Bei technischen Problemen während der DV bitte auf der STT Geschäftsstelle anrufen: 031'359'73'90.

Besten Dank für die Kenntnisnahme. Wir freuen uns auf eine gelingende DV in einem etwas anderen Format.

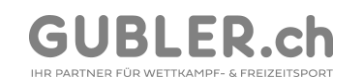

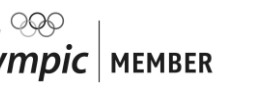

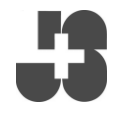

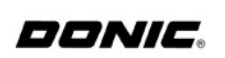